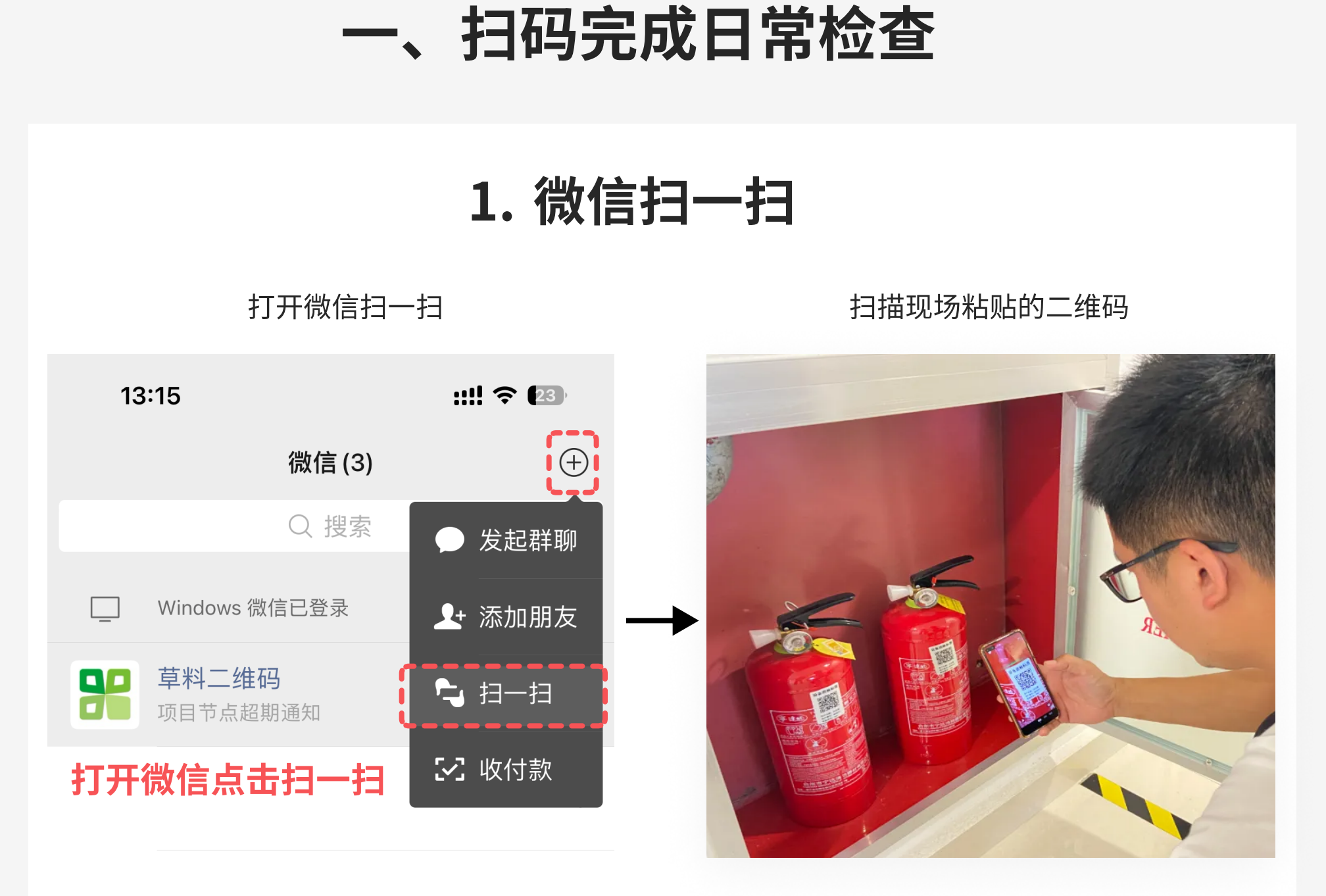

### 2. 找到灭火器检查填写入口

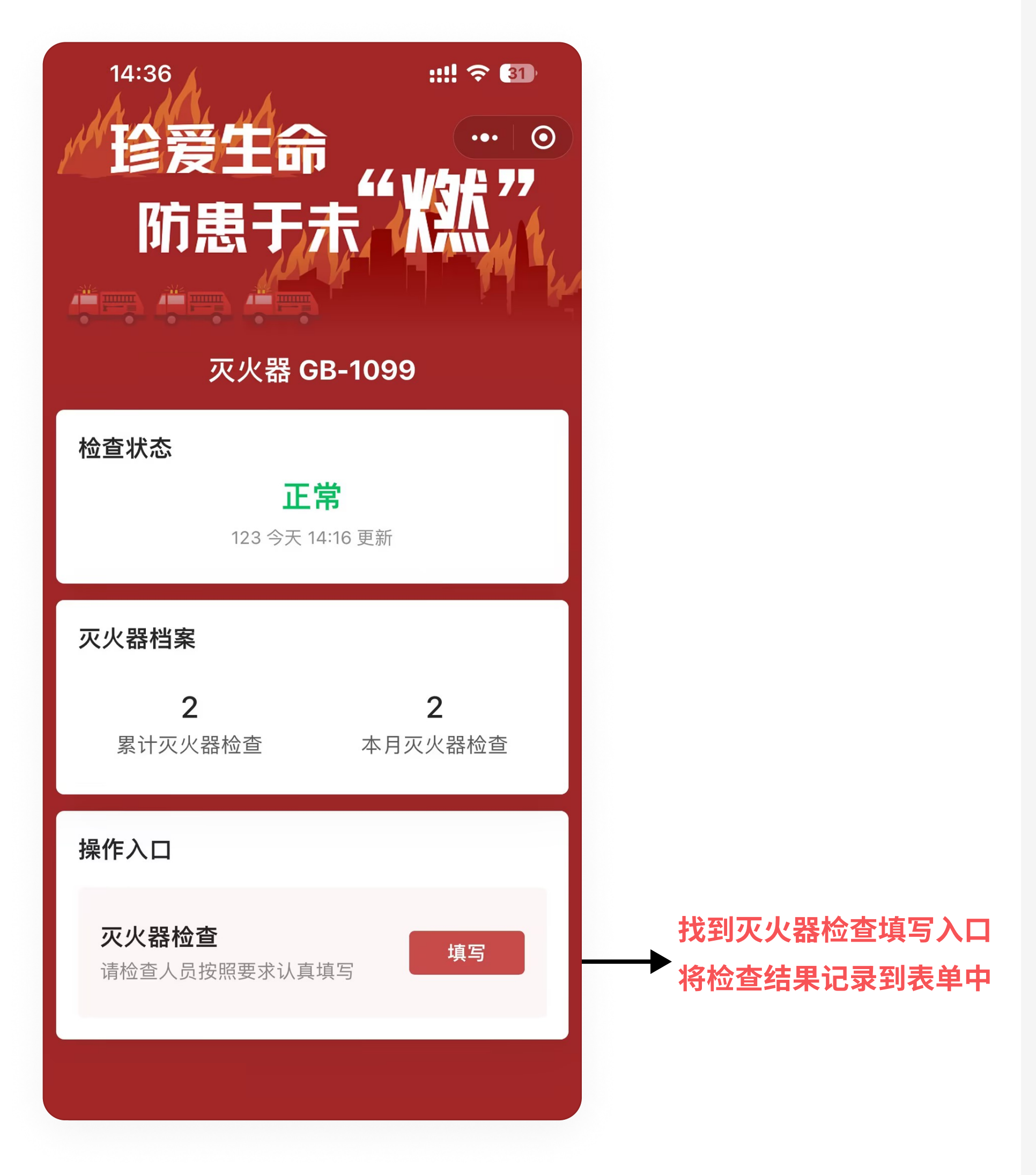

# 3. 填写表单中的内容

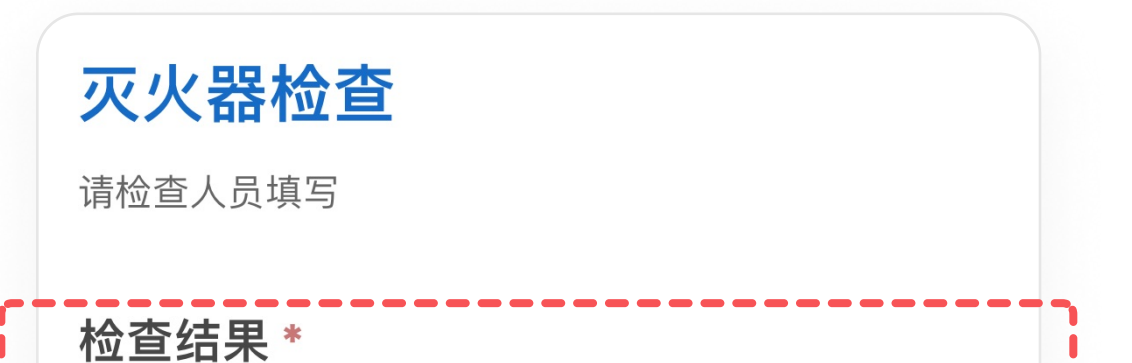

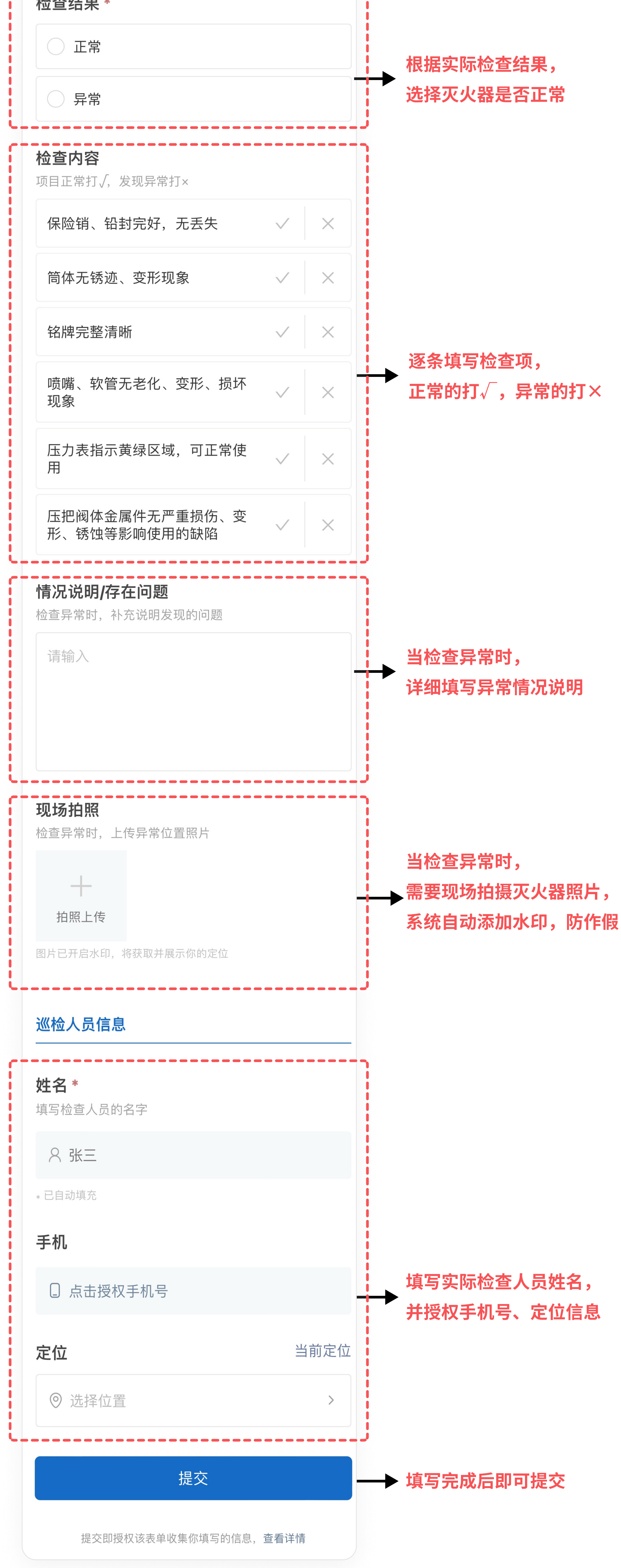

| 4. 填写成功 |                                |                                                  |
|---------|--------------------------------|--------------------------------------------------|
|         |                                |                                                  |
|         | <b>填写成功</b><br>查看填写详情   订阅后续动态 |                                                  |
|         | <u>扫描下一个码</u><br>完成            | 填写成功后可点击"完成",<br>→ 还需检查下一个灭火器时可击<br>"扫描下一个码"快速填写 |

# 二、检查完,发现灭火器异常后的操作

## 1. 及时将发现异常的灭火器进行更换

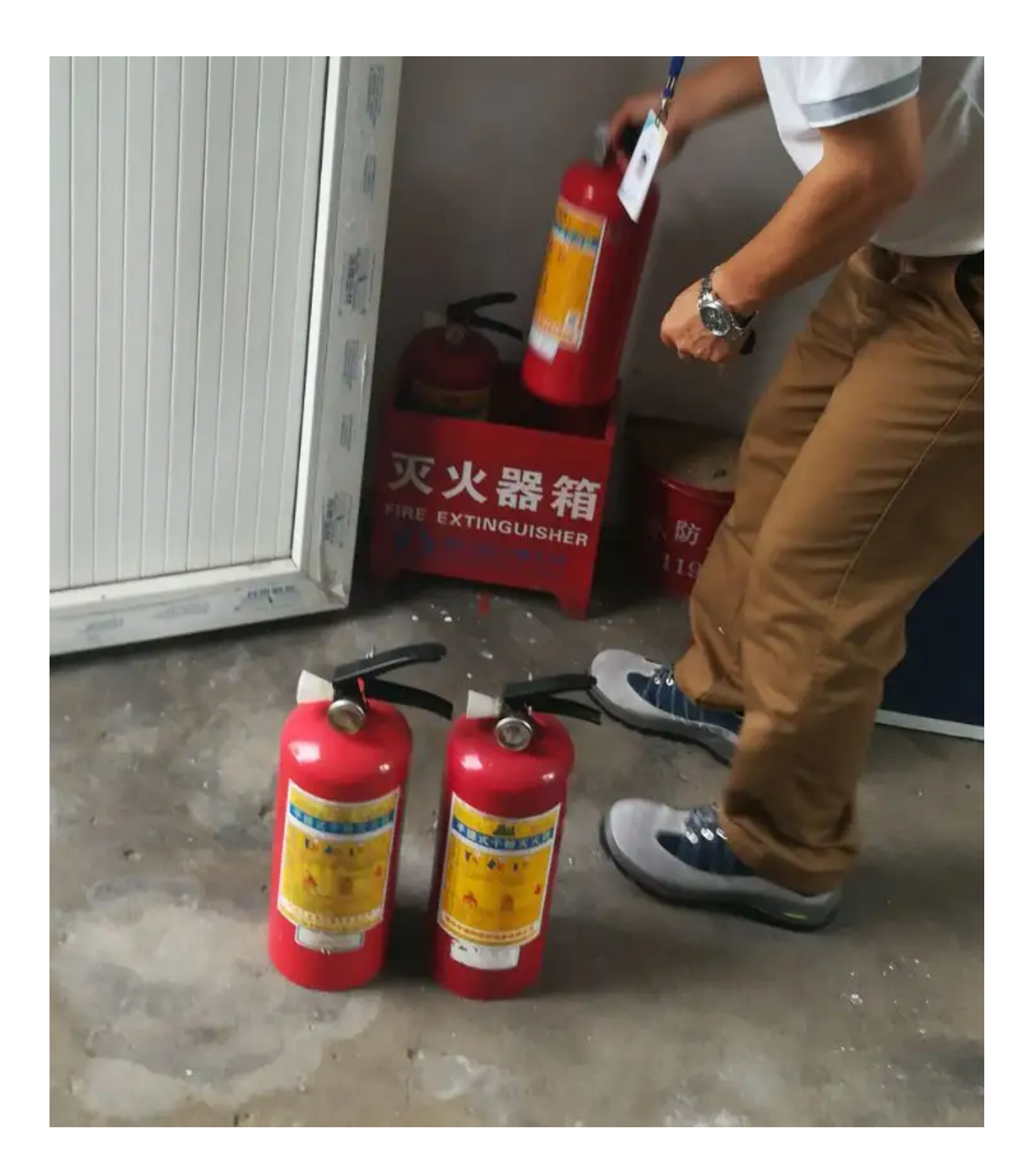

#### 2. 再次扫码变更灭火器状态

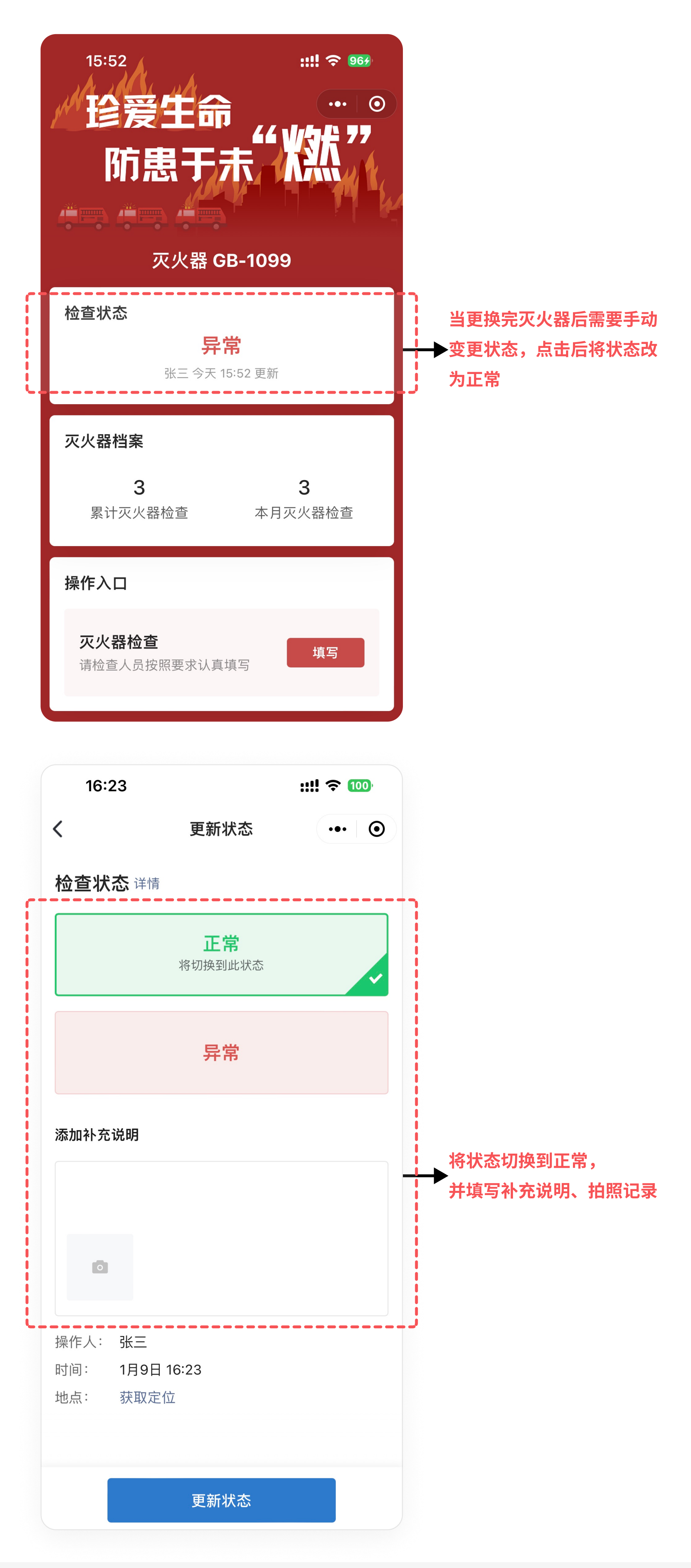